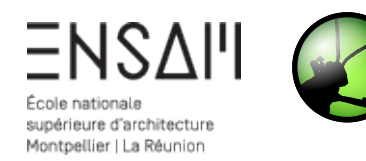

# MODÉLISATION PARAMÉTRIQUE & BIM

- Gestions de listes
- Interaction Revit/Rhino/Grasshopper
- Réseaux rectangulaires

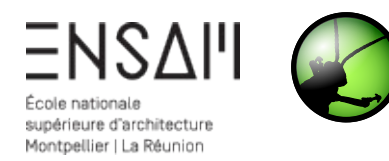

Nous allons maintenant travailler sur Grasshopper à traver Revit, via Rhino. Inside.

- 1) Ouvrez **Revit**, et lancez le fichier de site fourni.
- 2) Faites un « **enregistrer sous** » pour créer votre fichier de travail et nommez-le comme suit : O
  - « INITIALES CRIEE DE SETE.RVT »
- 3) Prenez le temps d'observer le site et de repérer où va se positionner le bâtiment de la criée.
- 4) Lancer Rhino depuis Revit. Vous pouvez constater que les commandes de l'onglet Rhino.Inside s'allument.
- 5) Ouvrez Grasshopper depuis Revit O
- 6) Et ouvrez le fichier .gh fourni (ENSAM S6 TD2 -LISTES – Corrigé.gh) sur lequel a été modélisé le module champignon. Enregistrez le sous un nouveau nom comme suit : INITIALES – Module champignon.gh
- 7) Enfin, ouvrez le Viewport de Rhino

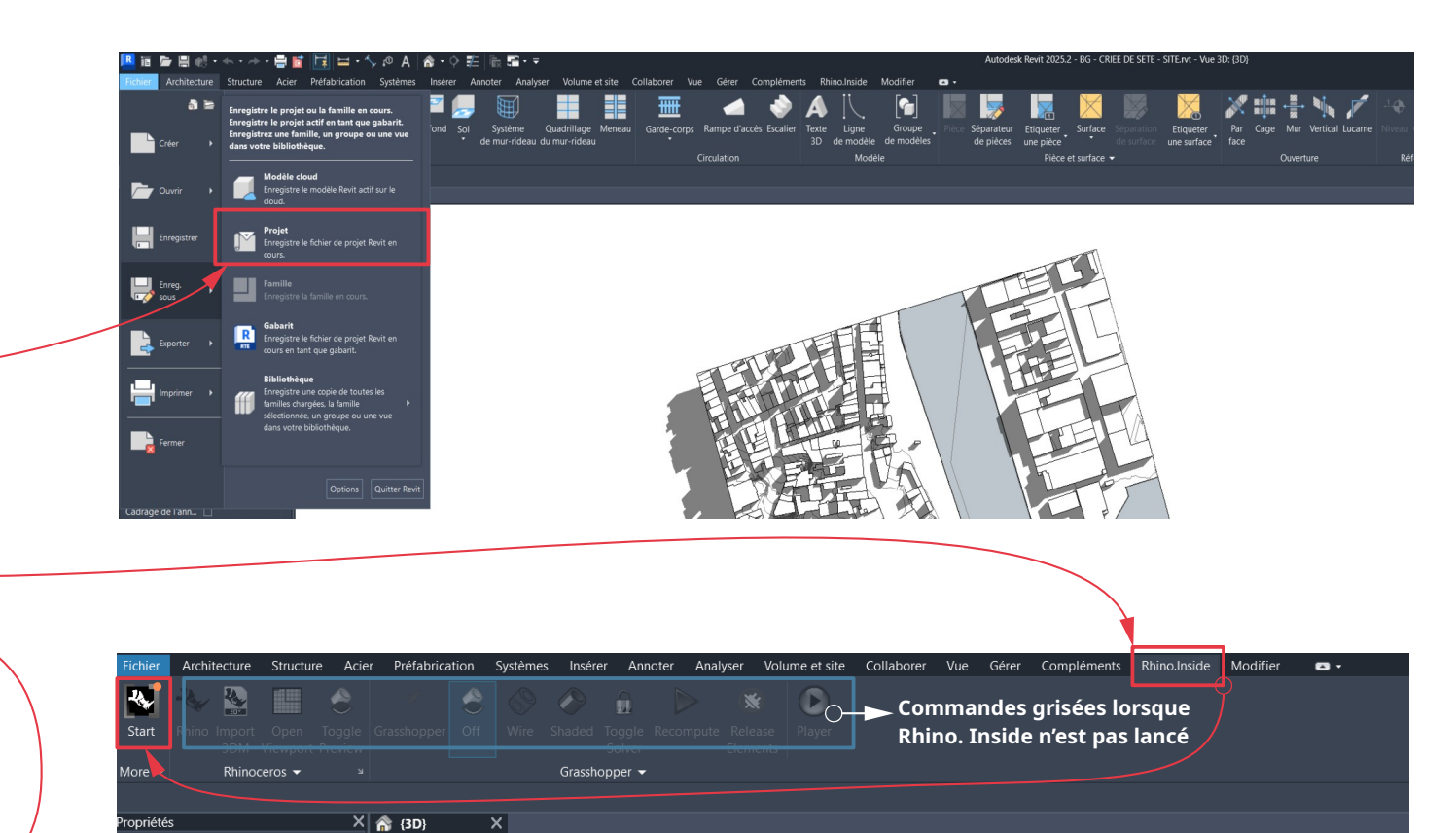

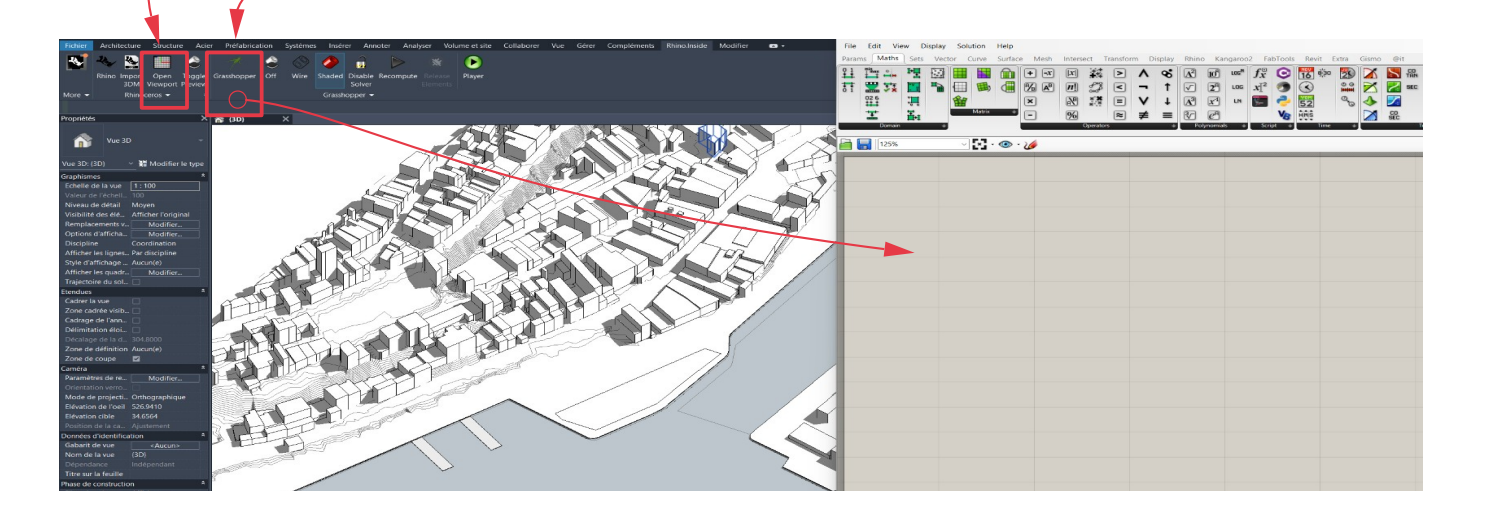

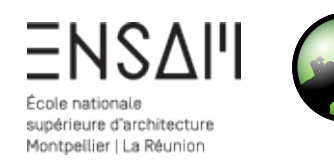

# Répartition des modules sur le site de la Criée de Sète

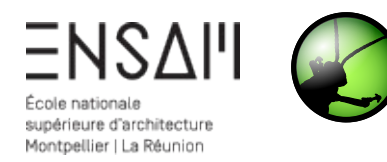

# Intégration du site dans Grasshopper

- Utiliser le node Toposolid pour récupérer la sous-division du solide topographique depuis Revit (*Clic droit > Set one Topolosolid*). Cette sous-division est la parcelle sur laquelle nous allons positionner les modules de poteau champignon ;
- Transformer l'objet Revit en un objet géométrique, exploitable sur Grasshopper ;
- Vous allez maintenant déconstruire le BREP ainsi obtenu, pour extraire toutes ses faces, arêtes et sommets ;
- 4) Créer un Number Slider <u>de nombres entiers</u> défini comme suit :
- Sélection de l'item Intervalle : {0 < x < 10}
- 5) Sélectionner la <u>face</u> supérieure du BREP déconstruit, en connectant le Slider que vous venez de créer, et en jouant avec le curseur ;
- 6) Créer un node relais de type Surface

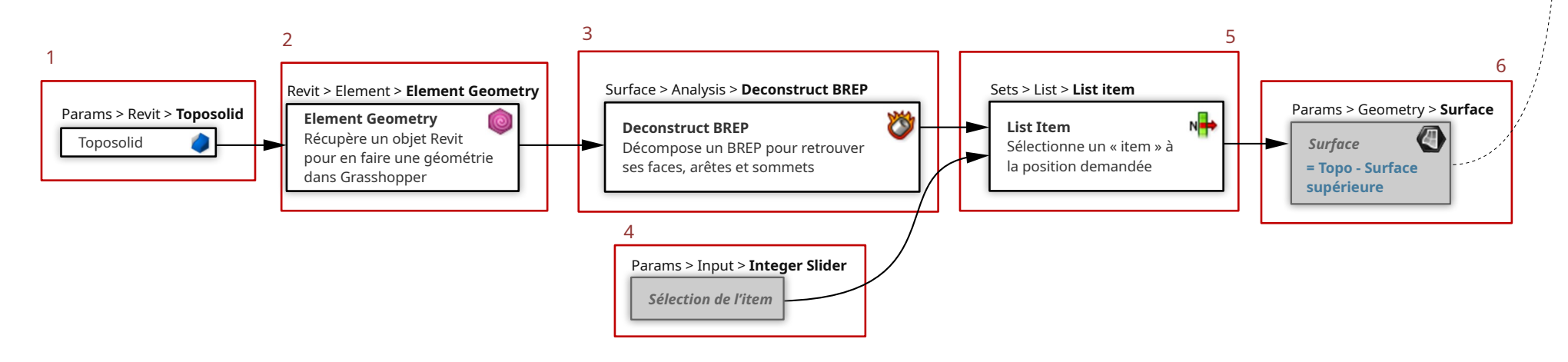

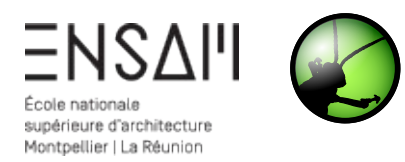

# Intégration du site dans Grasshopper

- 1) Créez un point O à l'origine : coordonnées (0;0;0)
- Trouvez le point de la surface supérieure qui est le plus proche de du point d'origine. Ce nouveau point sera l'origine de la surface et du projet. Créez le plan de base projet, orienté selon le plan XY, dont l'origine est l'origine projet. On nommera ce plan INITIALES - PO.
- 3) Créez un *node relais* de type *Plan* pour le plan PO.

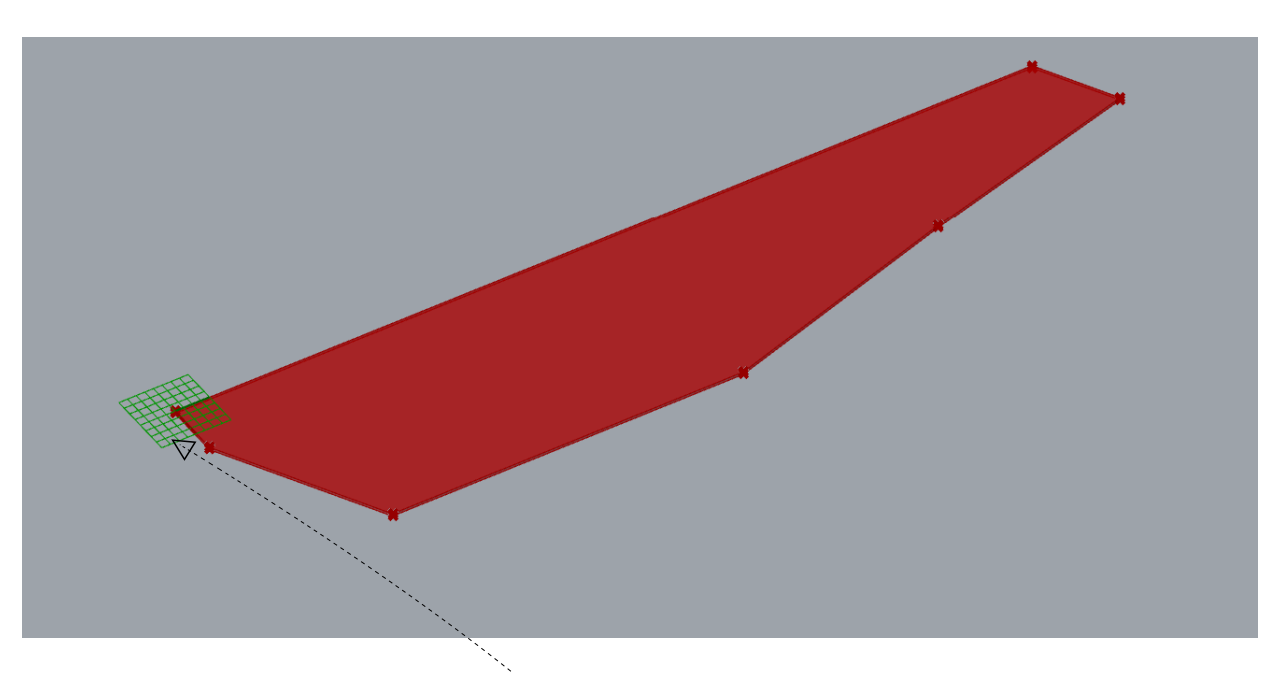

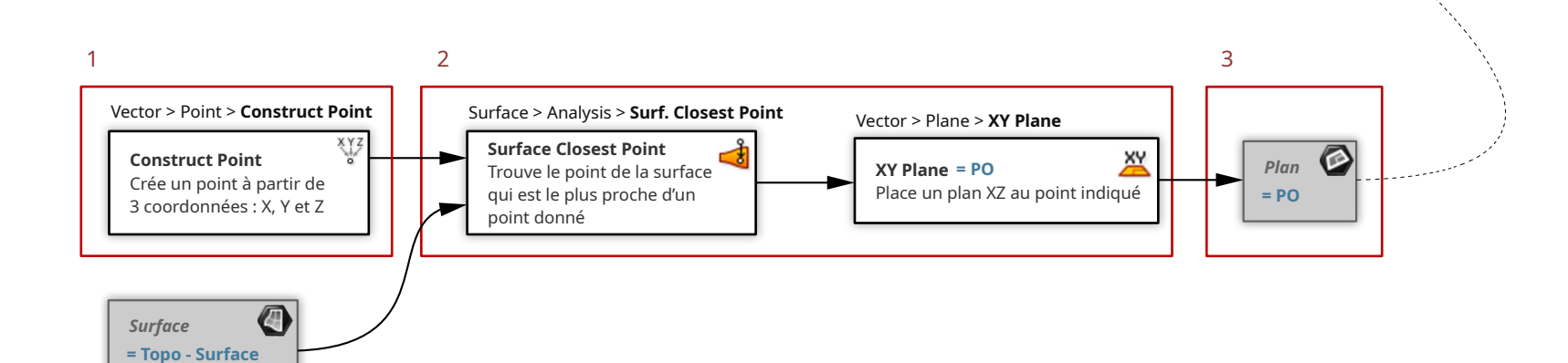

supérieure

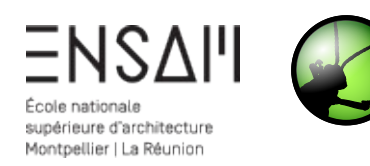

Un **pavage régulier**, ou *Tiling* en anglais, permet de répéter un élément singulier, le **motif**, ou *pattern* en anglais, de manière régulière sur une surface donnée.

Un pavage peut être triangulaire, quadrangulaire (rectangle), ou hexagonale. On peut parler de réseau dans ces cas-ci.

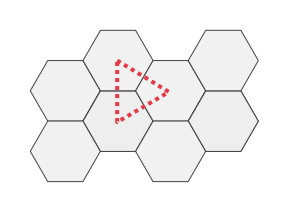

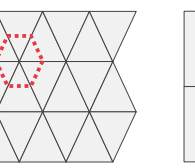

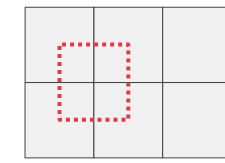

Pavage triangulaire avec motif hexagonal

Pavage hexagonal Pavage rectangle avec avec motif triangulaire motif rectangle

# Création du motif de répétition

Le pavage de la criée de Sète peut être interprété de 2 façons : un pavage triangulaire ou rectangulaire.

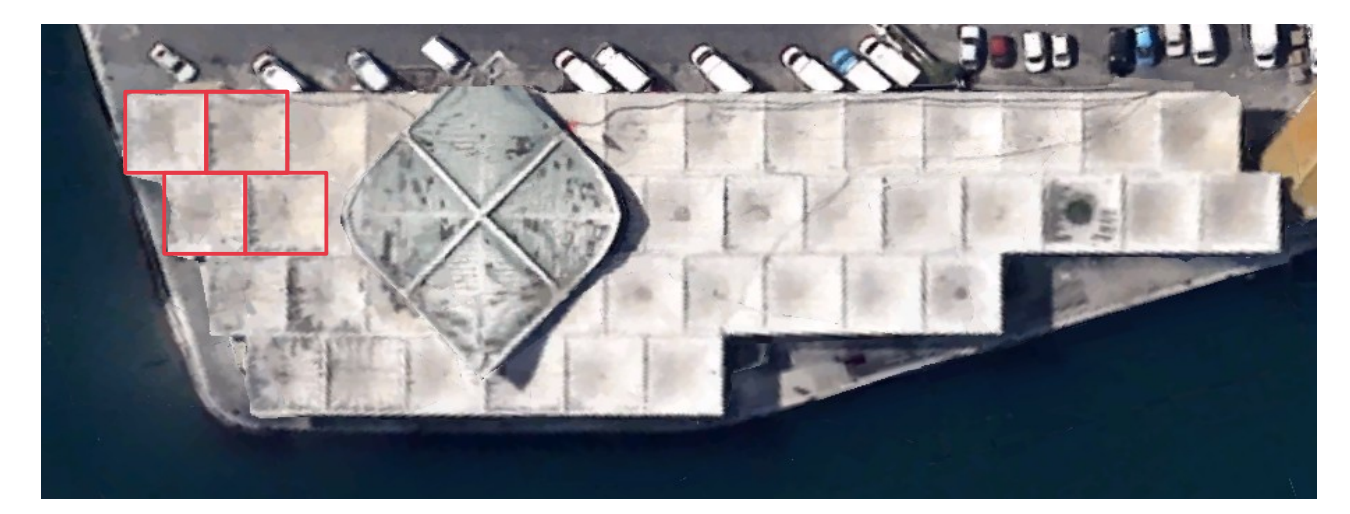

Nous allons utiliser le réseau rectangulaire sur Grasshopper pour définir le pavage des modules

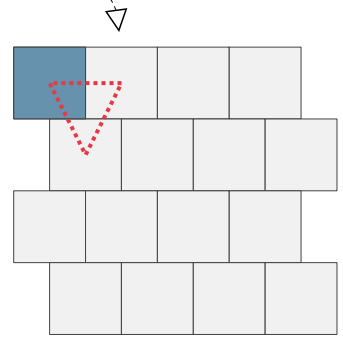

Le pavage triangulaire a pour motif un module de poteau champignon

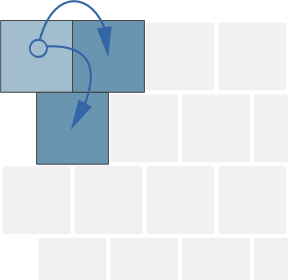

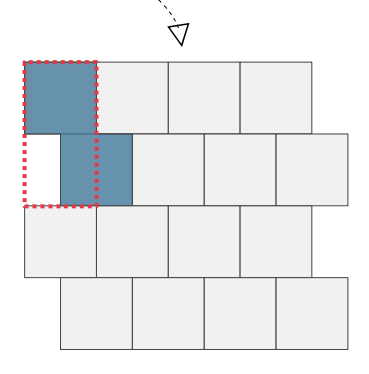

Le pavage rectangulaire a pour motif deux modules de poteau champignon

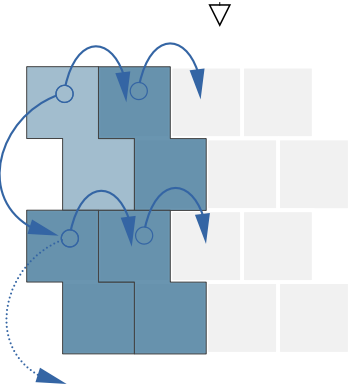

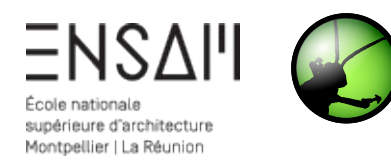

## Nombre de modules du pavage

- Trouvez la boîte englobante de la surface supérieure du solide topo.
  En déduire ses dimensions U et V (= largeur et longueur).
- Reprendre les paramètres <u>Profondeur et de Largeur de module créés</u> ... <u>au TD1</u>. En divisant respectivement les dimensions U et V de la Box par 2P et L, on obtient le nombre de modules dans la direction U et V.
- 3) Créez deux nodes relais de type Number pour :
  - le Nombre de modules dans la direction U
  - le Nombre de modules dans la direction V

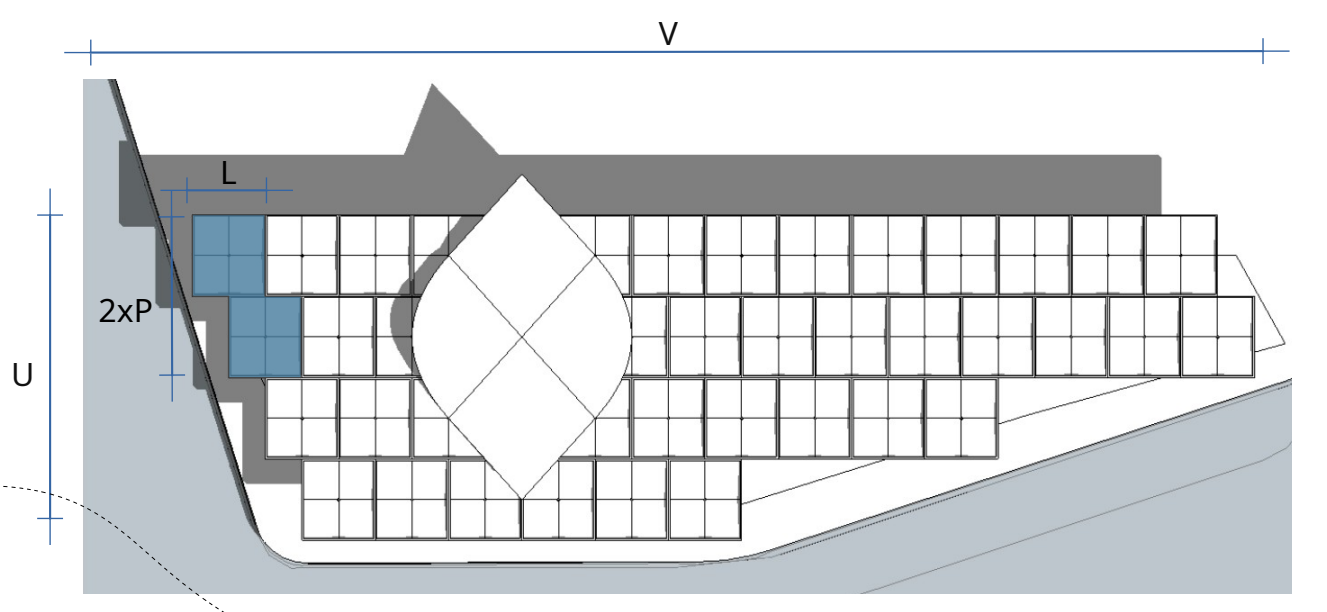

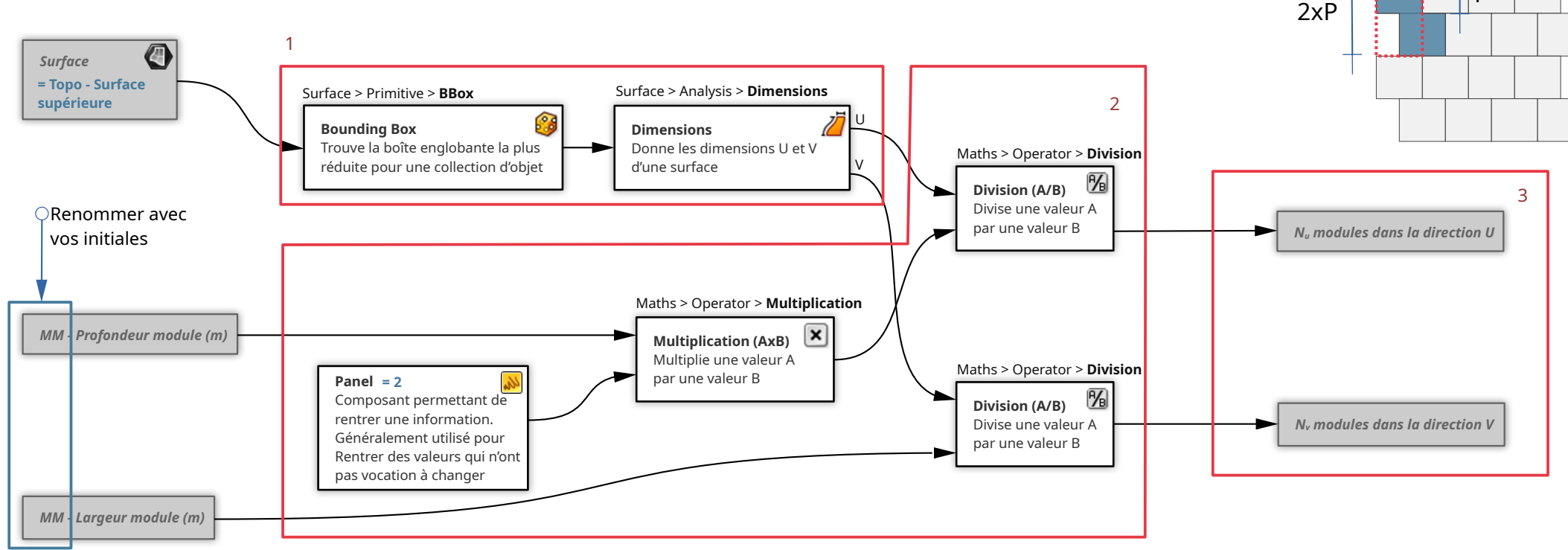

Ρ

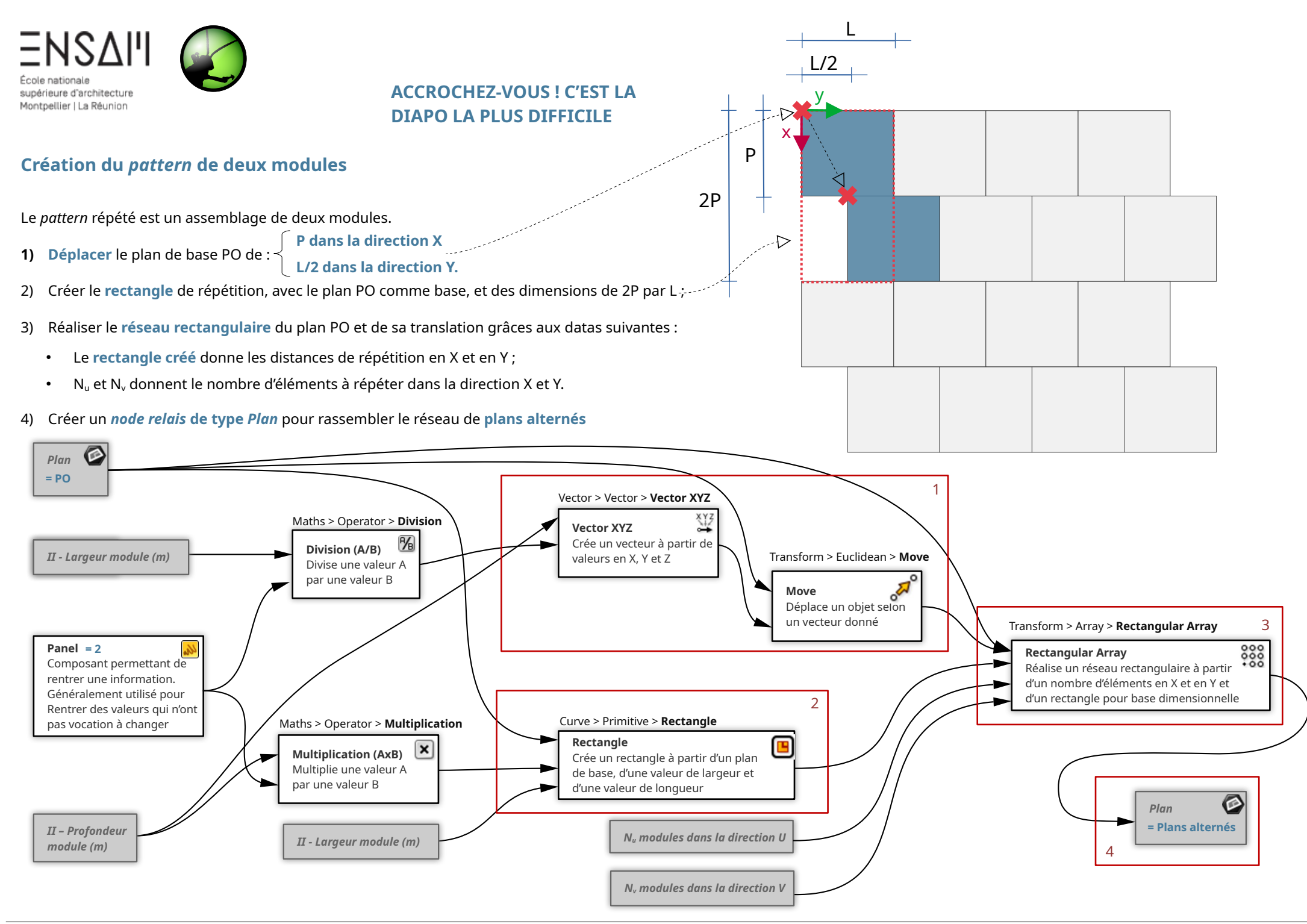

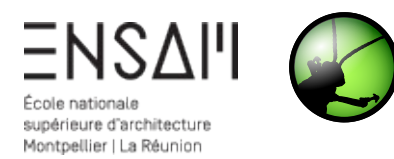

# Tri des plans dans l'emprise de la surface de la parcelle

Les plans alternés trouvés dépassent de la surface de la parcelle. L'objectif est de supprimer tous ceux qui sont en dehors.

#### Pour ce faire :

- Trouvez les plans « les plus proches » de la surface de la parcelle en utilisant le node Surface Closest
  Point. Cette commande a pour effet de projeter des points ou des plans sur une surface en prenant
  le chemin le plus court. Vous pouvez constater d'ailleurs que des objets de type plan peuvent être
  branchés dans un Input demandant des objets de type point.
- Récupérez les <u>distances</u> que les points ont <u>parcouru</u> pour se projeter sur la surface et en faire un arrondi.

Les points ayant parcouru une distance = 0 sont à l'intérieur la surface de la parcelle,

tandis que ceux ayant parcouru une distance plus importante sont en dehors.

- 3) Nous allons donc **tester l'affirmation D=0**, et voir si la réponse est vraie ou fausse.
- 4) La liste de « vrai/faux » ainsi obtenue, répartir la liste de plans alternés afin de ne conserver que les plans dont la distance parcourue est très proche de 0. Créez un *node relais* de type *Plan* et le nommer *Plans sur parcelle*.

Prenez une capture de votre script et de la modélisation dans l'aperçu Rhino, avec les plans triés visibles

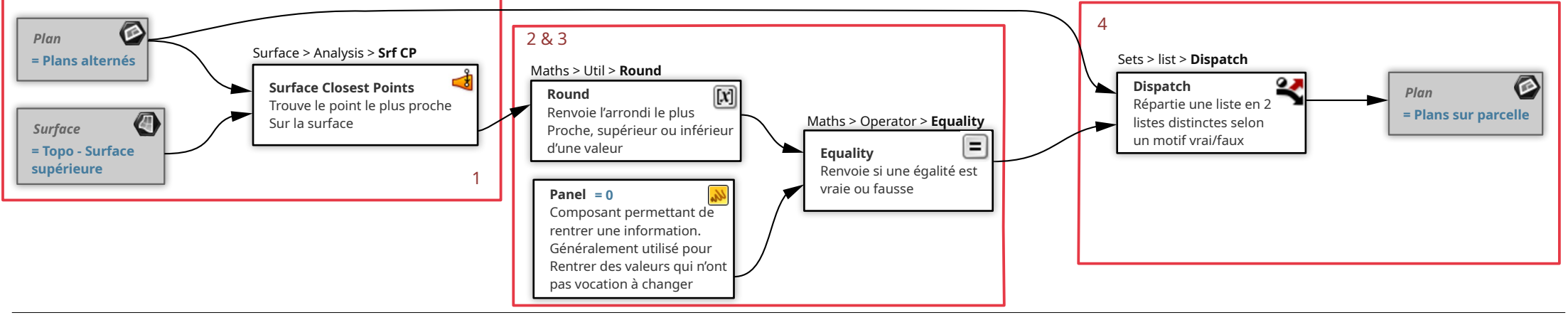

- 🗁 🗙

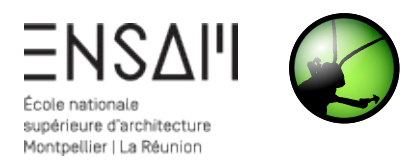

# **Répartition des modules champignons**

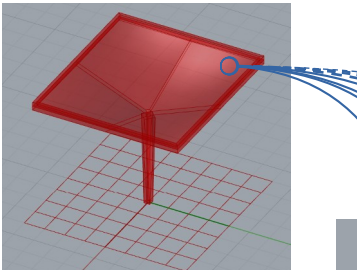

- 1) Rassemblez les différents volumes créés (coque, acrotère et poteau) dans un node Merge ;
- 2) A l'aide d'un **Flatten Tree**, aplatissez les listes de volumes pour ne créer qu'une seule liste avec 3 volumes ;
- 3) A l'aile d'un Graft Tree, créez autant de listes que de plans présents sur la parcelle ;
- Enfin, orientez les volumes issus du Flatten sur tous les plans de la parcelle issus du Graft, et créez un node relais de type BREP des modules champignons orientés.

#### Renommer avec vos initiales

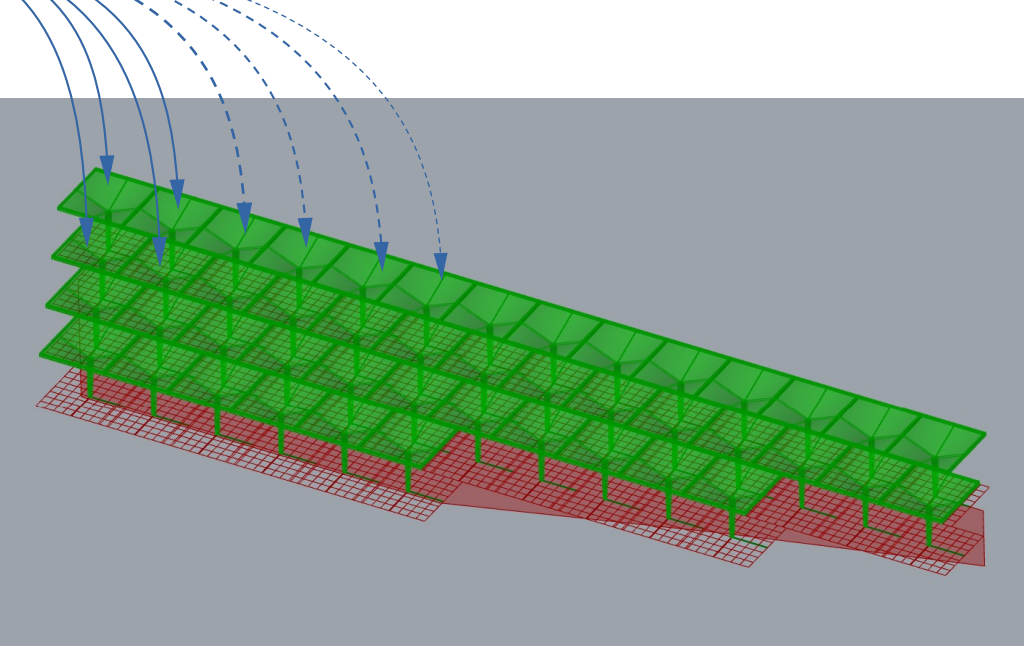

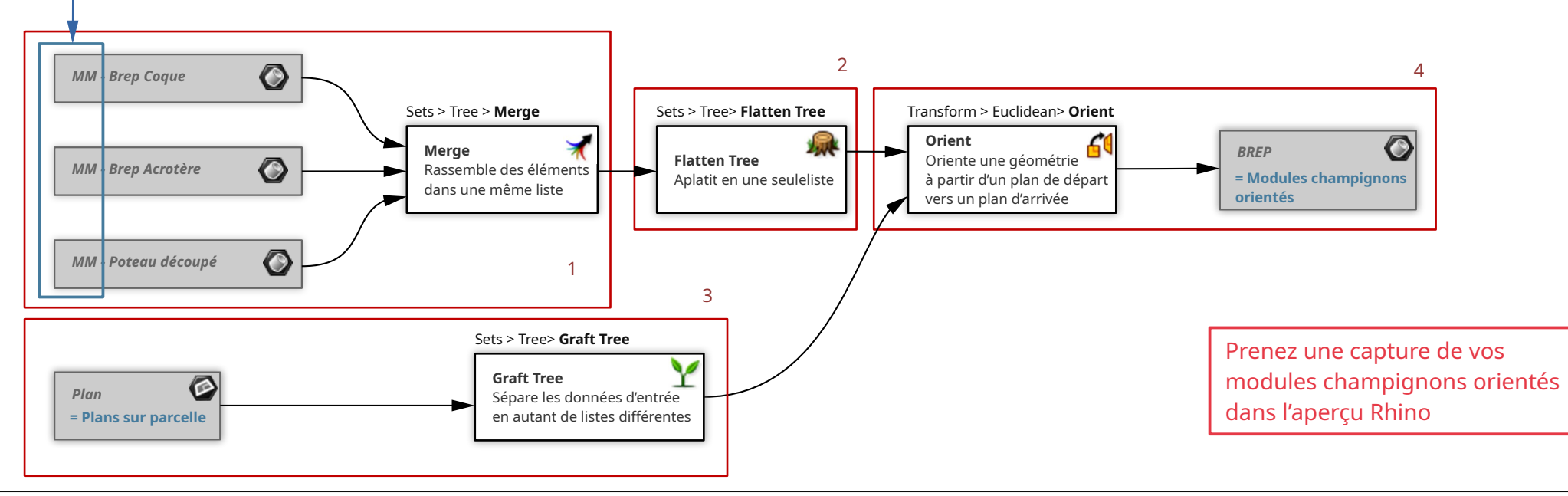

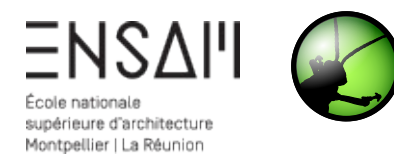

# Créations des modules champignons dans Revit

La liste des **coques de toit** 1) Récupérez dans 3 listes différentes :

« INITIALES – Béton préfabriqué »

O

BREP

orientés

= Modules champignons

La liste des acrotères La liste des **poteaux** 

List Item

List Item

List Item

Panel

= II – Béton préfabriqué

2) Créez un matériau nommé à l'aide d'un Panel de la façon suivante :

1

Panel

= 0

Panel

Panel

= 2

= 1

3) Créez 3 nodes Add DirectShape (Geometry) et connectez dans chacun d'eux :

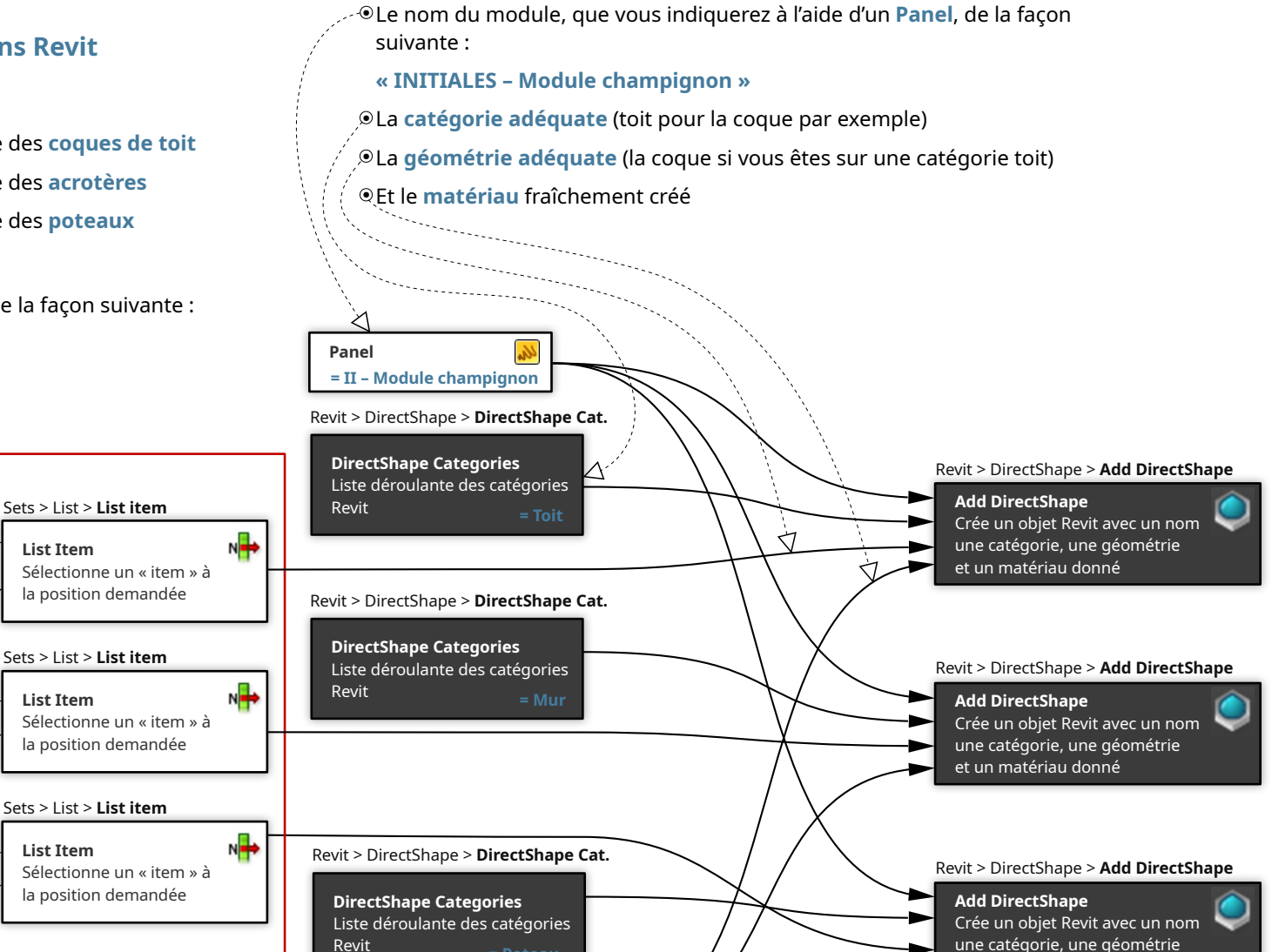

2

Revit > Material > Add Material

Crée un matériau à partir

Add Material

d'un nom donné

et un matériau donné

Mathieu Monceaux / Félix Chameroy / Béatrice Gheno

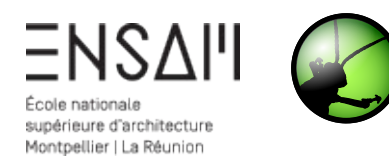

# Captures

# Déposez sur Moodle vos captures d'écran COMPILÉES DANS UN PDF MULTIPAGE

Liste des captures : (AVEC NOM DE FICHIER VISIBLE)

• **fichier grasshopper :** l'algorithme complet et les zooms sur les différentes étapes

### • fichier Revit :

Une capture générale de la modélisation Revit Une capture avec un acrotère sélectionné et sa catégorie affichée ; Idem pour un toit et un poteau ; Une capture de la palette des matériaux avec le matériau Grasshopper créé.

+ les captures intermédiaires

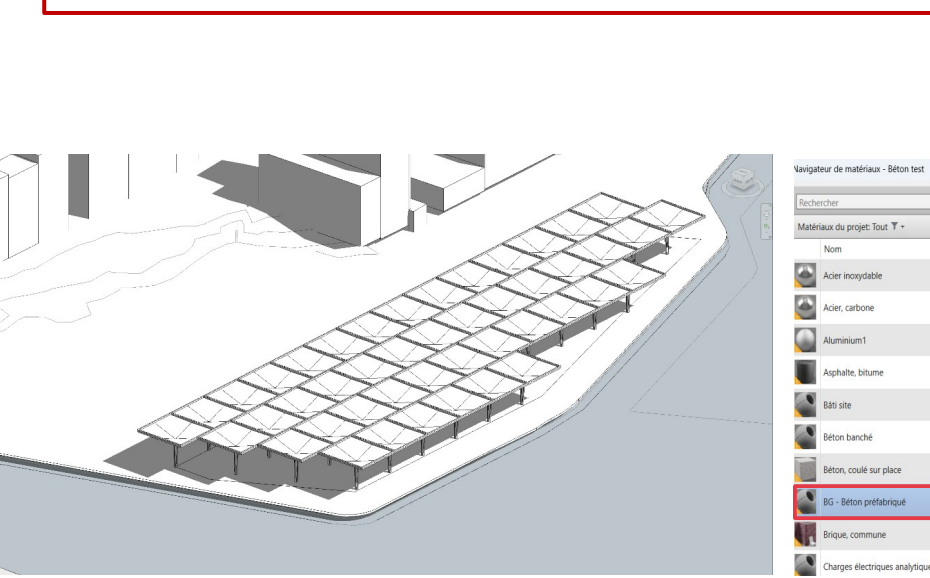

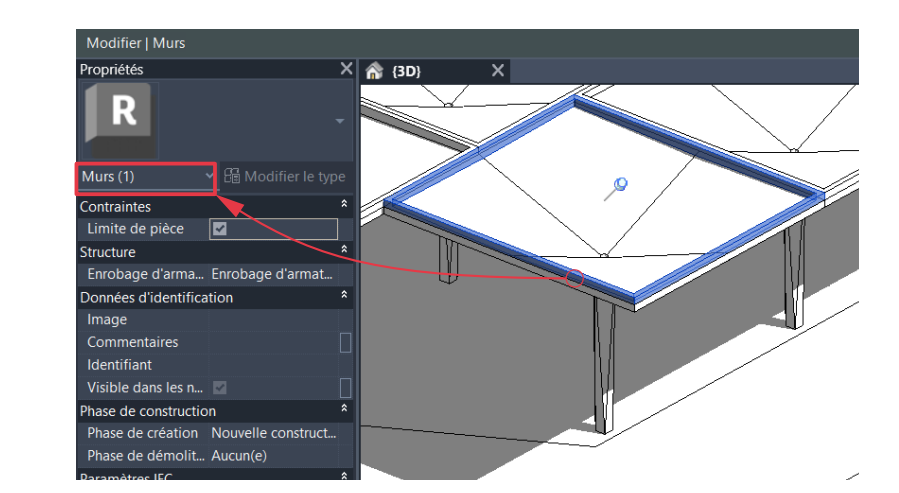

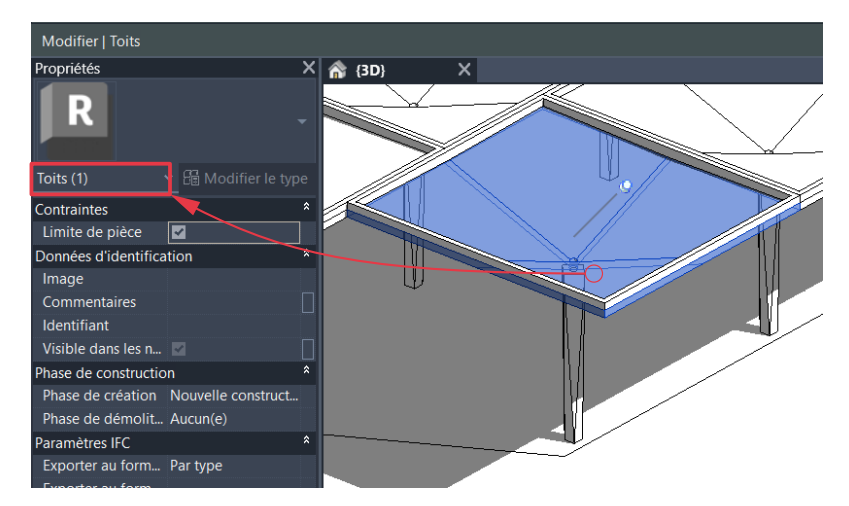

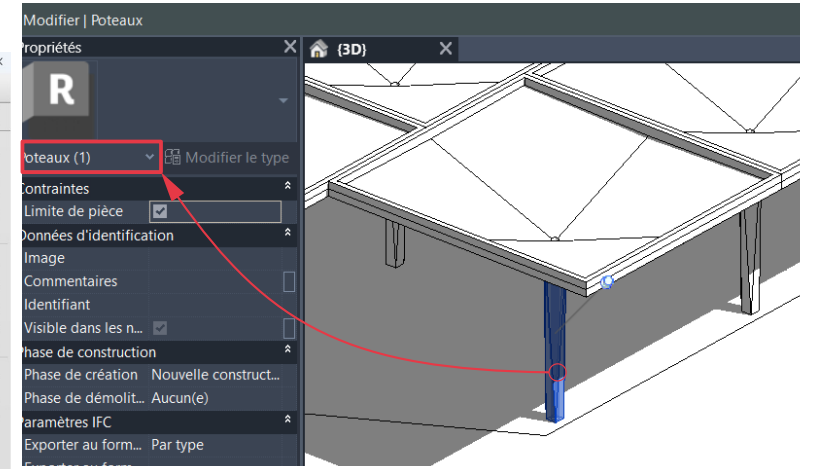

Graphiques Apparence +

Classe Pas d'attributio

ur le produi

Fabricant

Modèle

Coût

URL